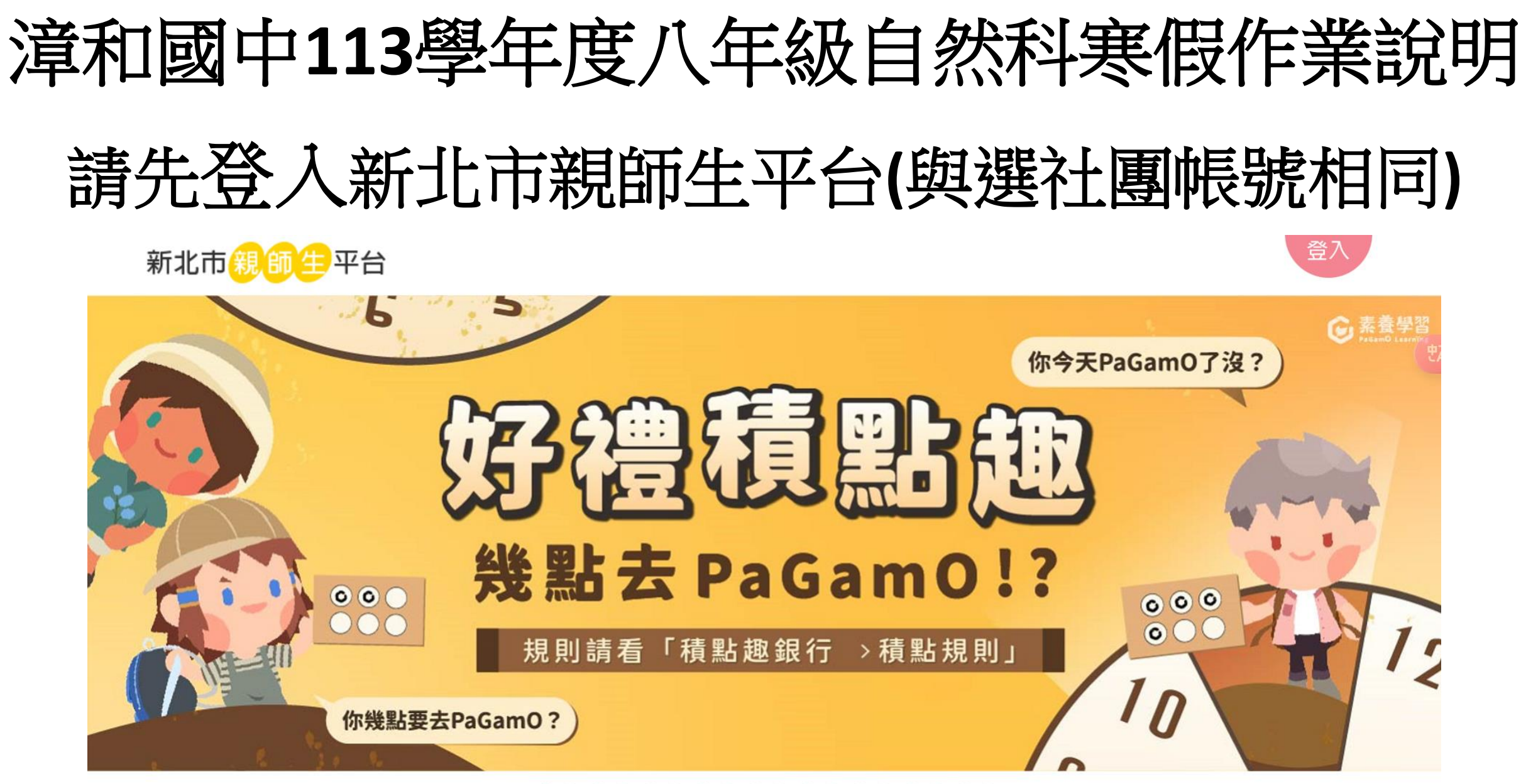

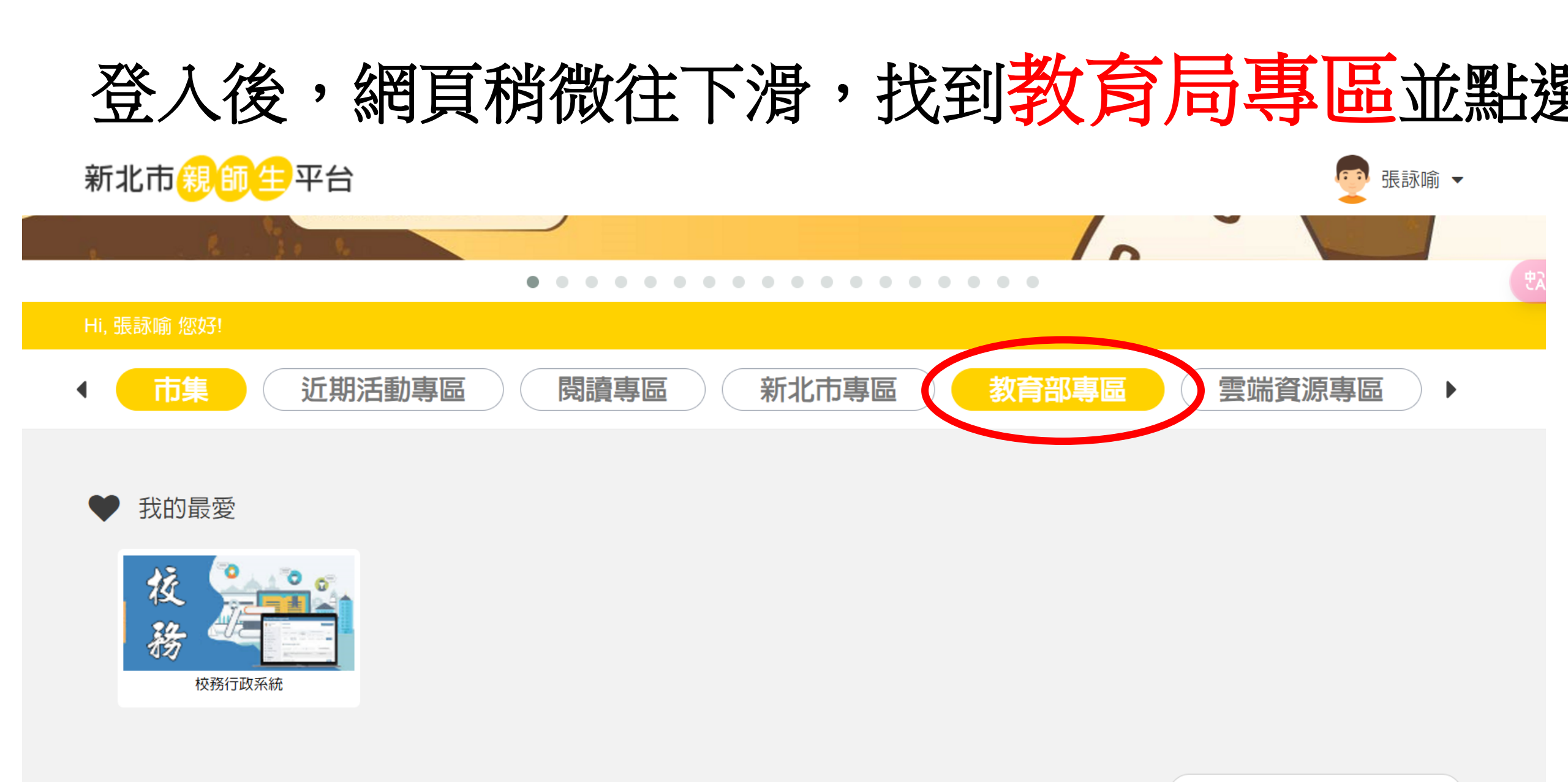

## 在教育局專區裡會看到因材網,請點選

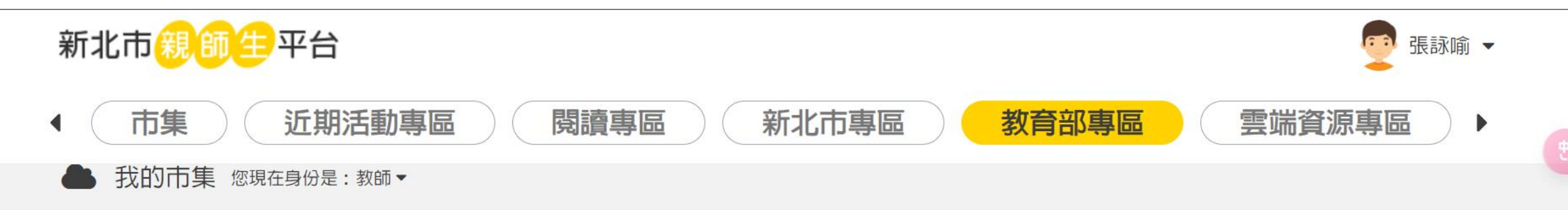

✿ 教育部專區

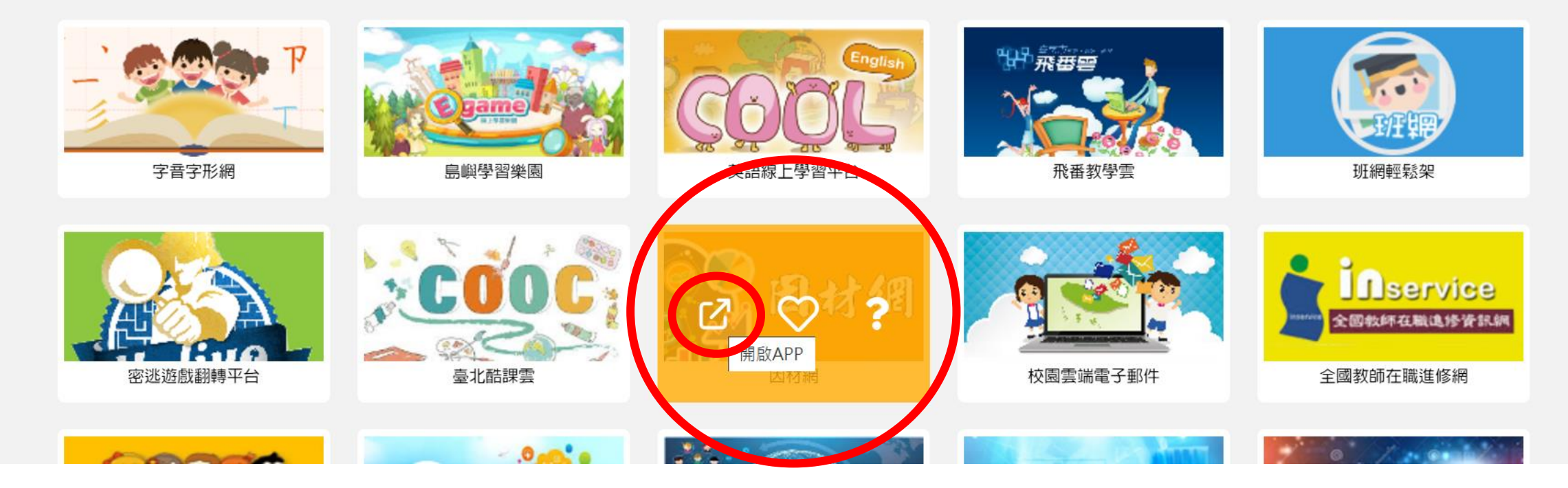

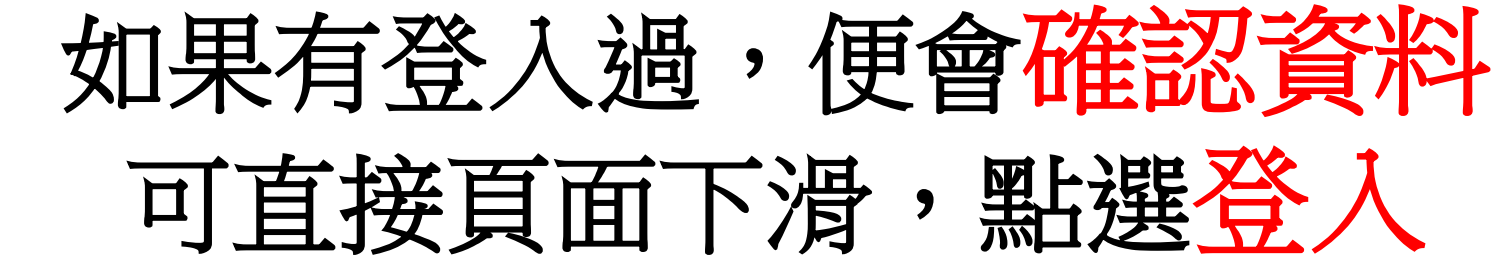

### 

|                    | <b>教育雲</b> 端帳號資料                   | 教育雲端帳號資料                   |  |
|--------------------|------------------------------------|----------------------------|--|
|                    | 您好! 張詠喻(no1smalleyes)<br>您的資料後進行登入 | ・以下為您的教育雲端帳號(OpenID)資料・請選擇 |  |
|                    | 學校:市立漳和國中                          |                            |  |
|                    | 學期:113學年度上學期                       |                            |  |
|                    | 職稱: 🔵 教師                           |                            |  |
|                    | 年班:9年2班科普閱漳課                       |                            |  |
|                    | 9年1班科普閱漳課                          |                            |  |
|                    | 8年 7班 理化課                          |                            |  |
| 育部因材網              |                                    | 教育雲端帳號(OpenID)             |  |
| <b>務時間:</b> 週一至週五日 | 8:00 ~ 12:00 · 13:30 ~ 17:30       |                            |  |

**客服電話:** 04-2218-1033(系統操作), 04-2218-1110(帳號申請)

#### 客服電話: 04-2222-0507、07010100107、07010100108

登出

# 進入因材網頁面後可在下方作業區看到有寒假作業

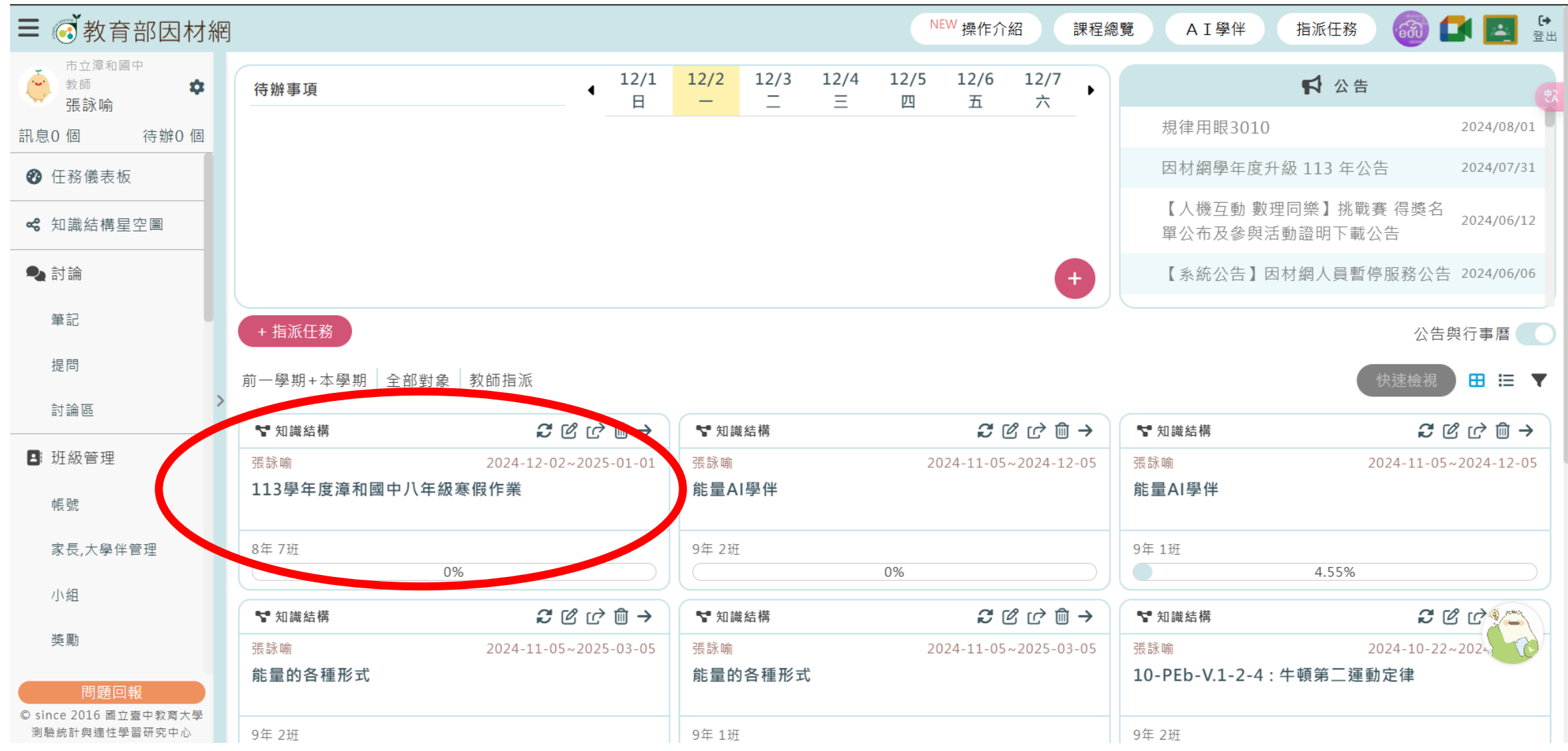

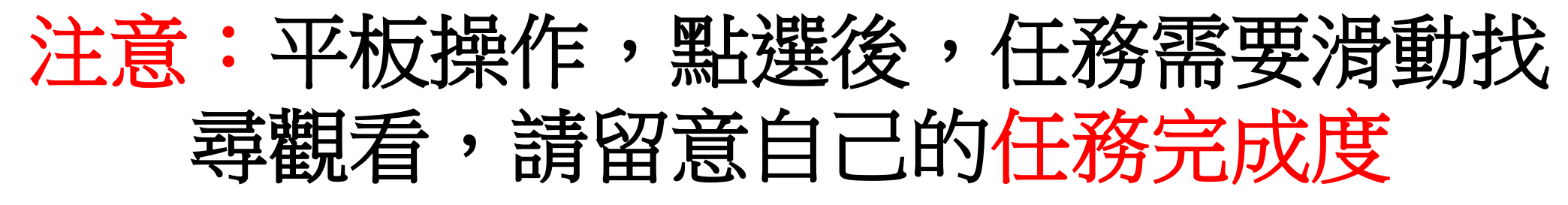

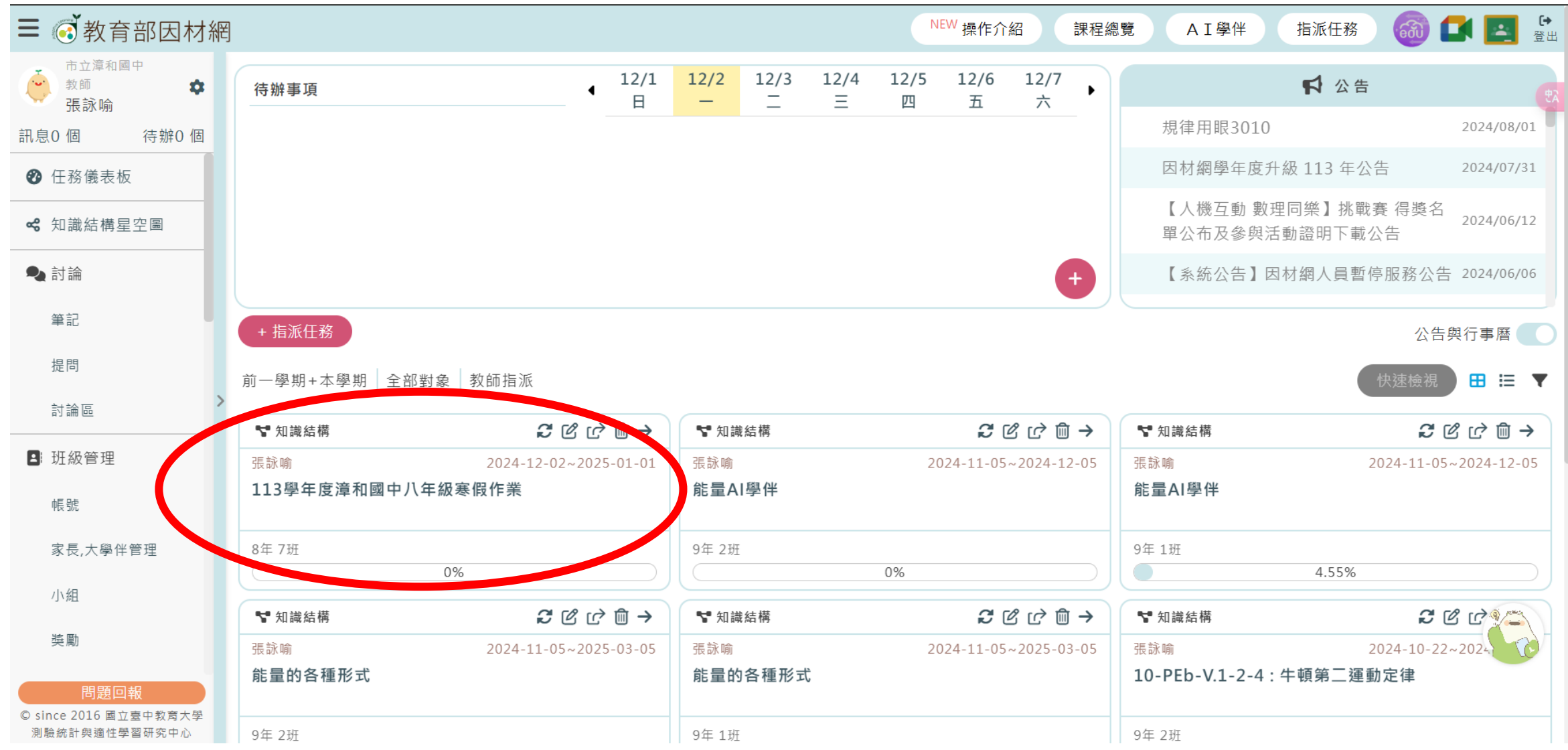

### 如果沒有登入過,會需要<mark>建立教育雲帳號</mark> 操作參考:https://www.youtube.com/watch?v=yLOt-SBYQ1M

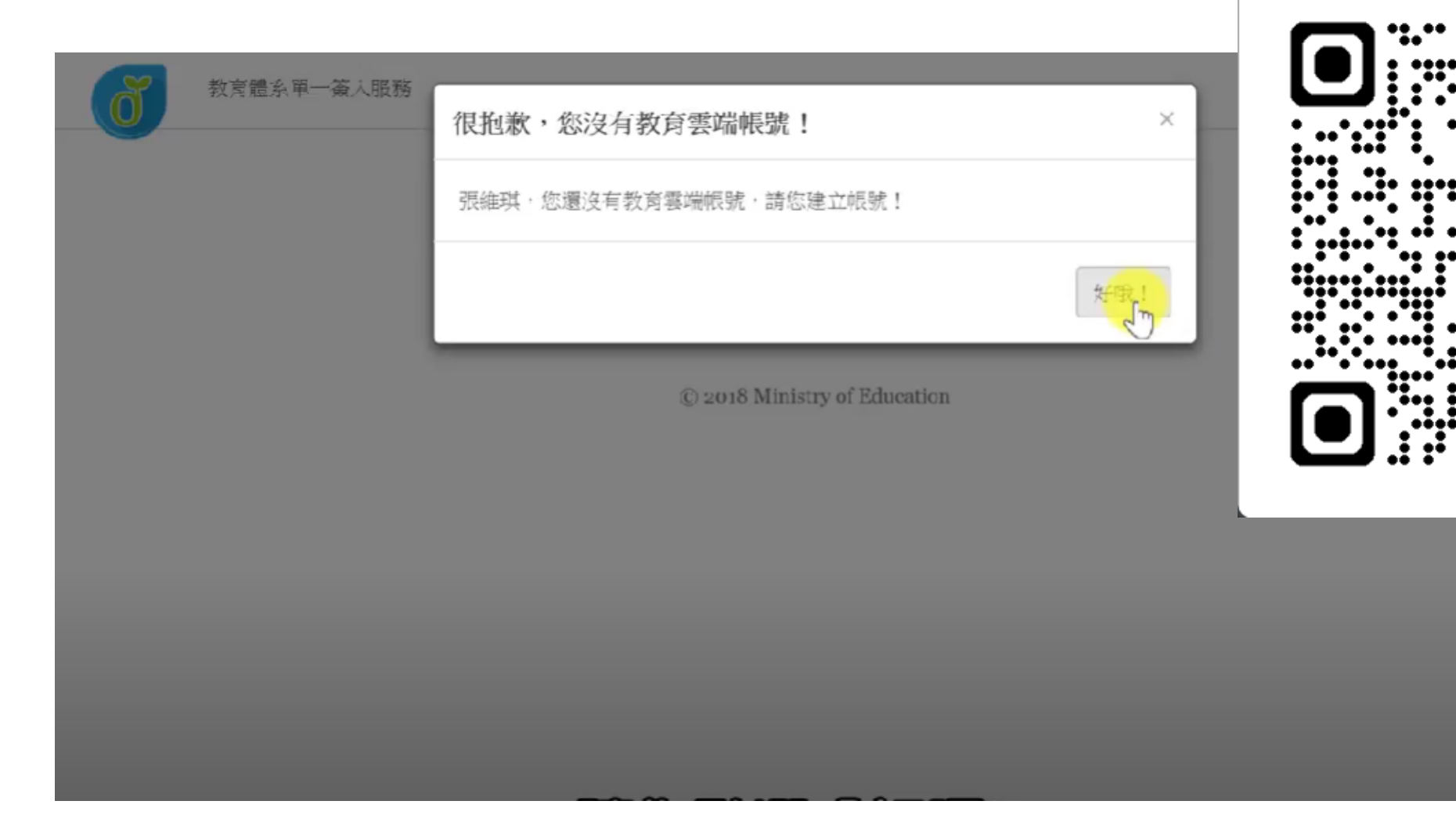

### 可以自訂教育雲帳號或是不修改。

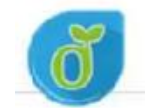

教育體系單一簽人服務

| vicky730.te | ailedut |
|-------------|---------|
|-------------|---------|

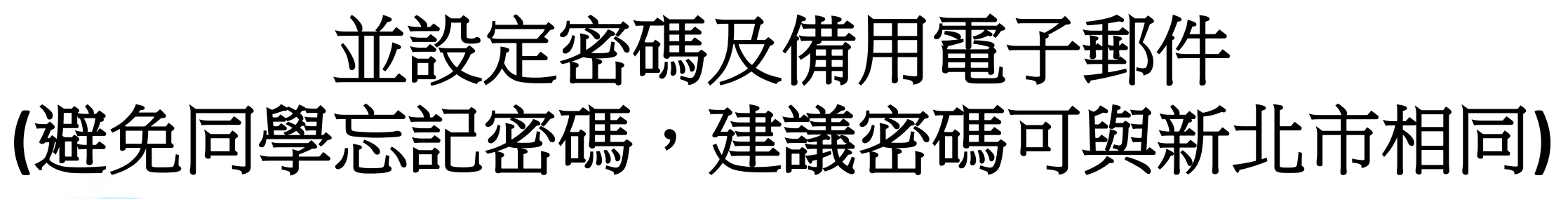

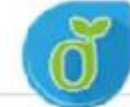

教育體系單一簽人服務

| e | vicky730      | @mailedu.tw |
|---|---------------|-------------|
| • | •••••         | I           |
| - | 請再大輸入您要的密碼    |             |
| × | 請輸人您的備用電了郵件   |             |
| 2 | 請再次輸入您的黃用電子郵件 |             |
|   | 建立新根歇         |             |

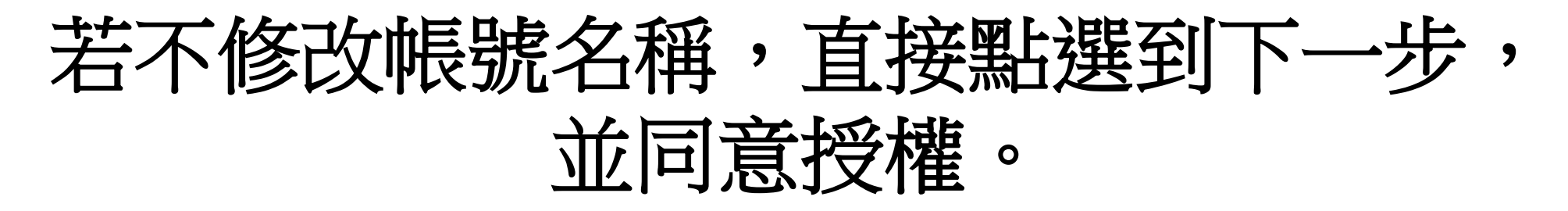

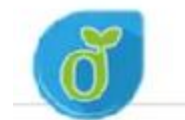

教育體系單一簧人服務

➡登出(張維琪)

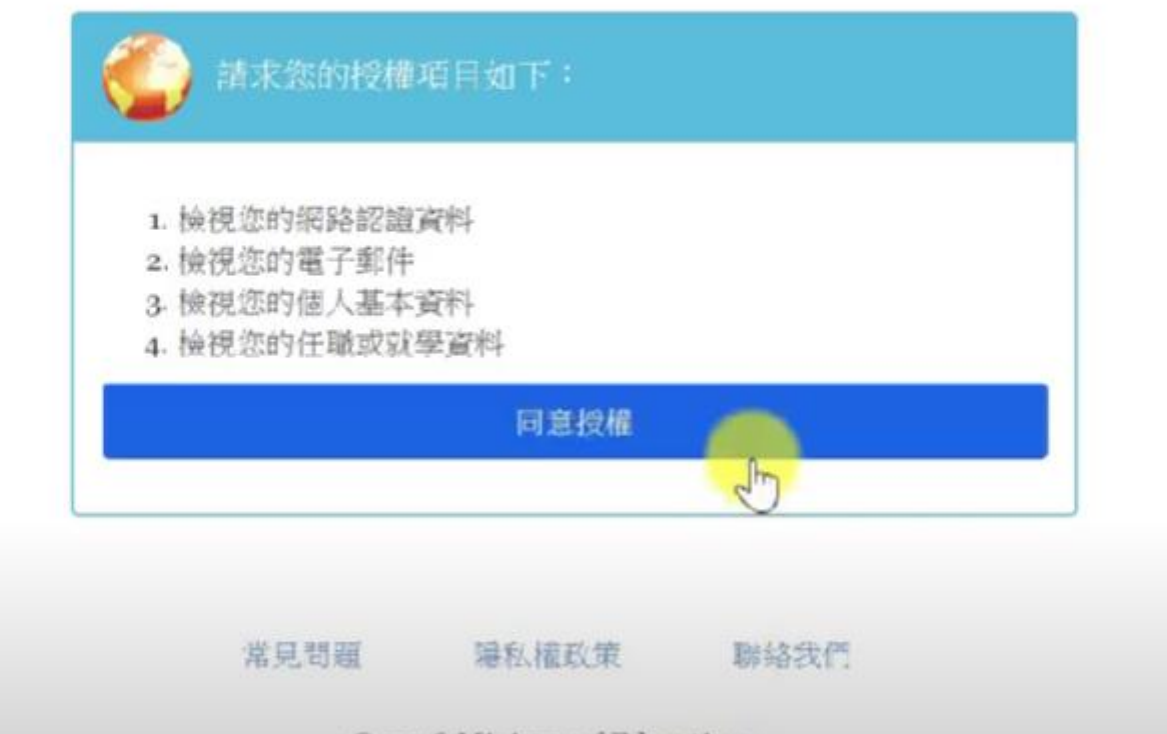

© 2018 Ministry of Education

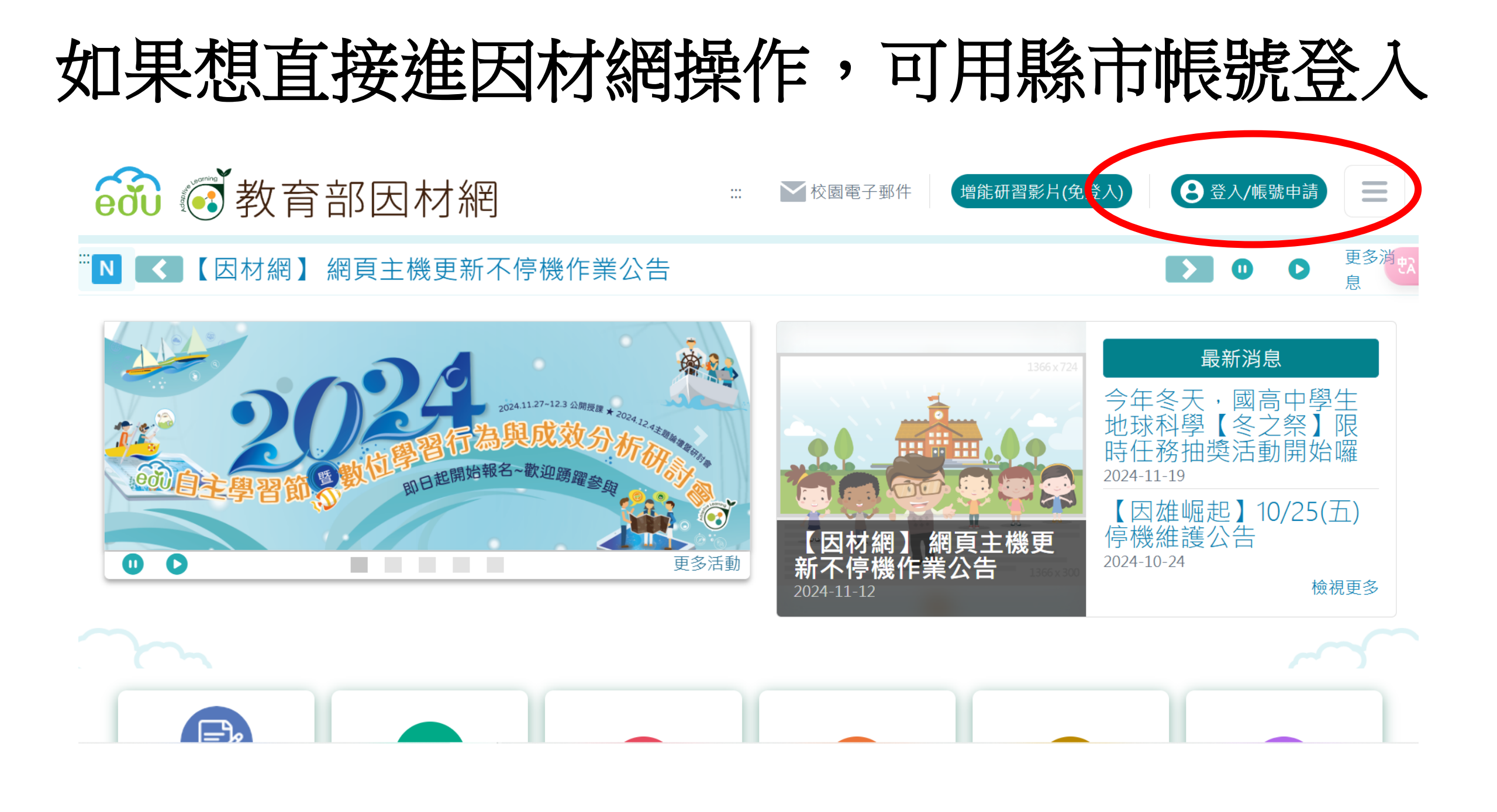

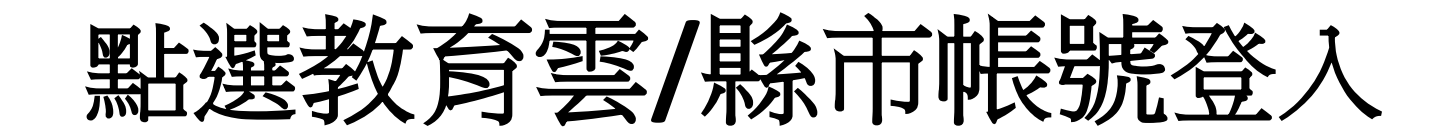

### 

::: 💙 校園電子郵件

增能研習影片(免登入)

 $\equiv$ 

【 😫 登入/帳號申請】

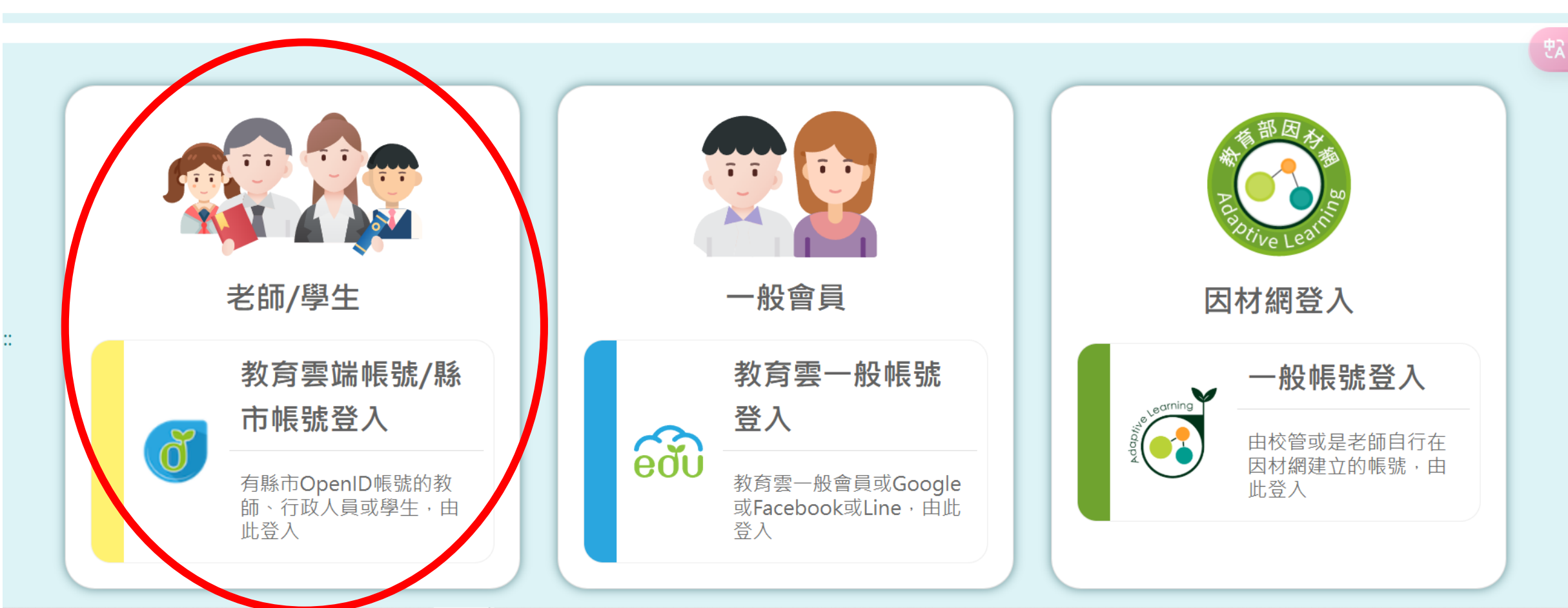

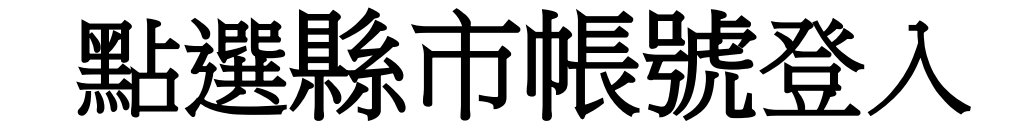

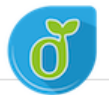

教育體系單一簽入服務

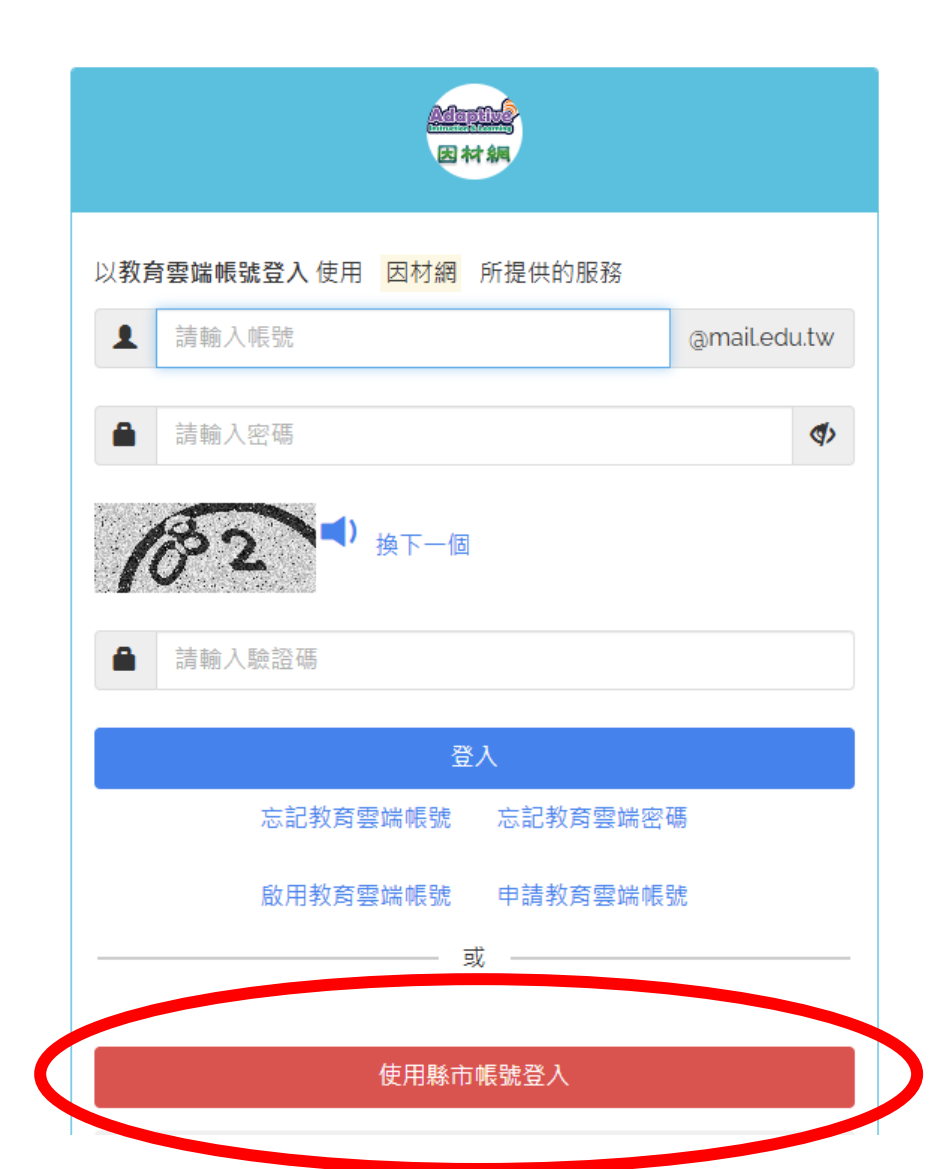

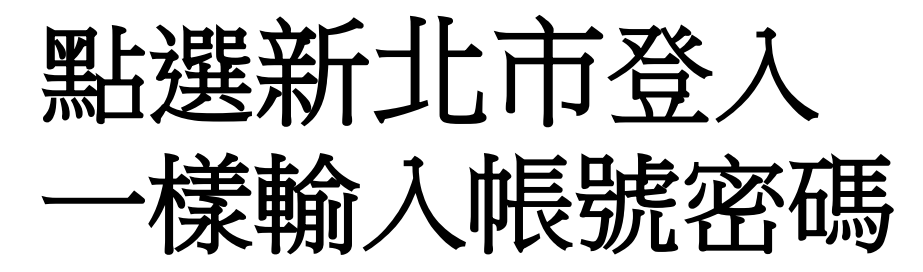

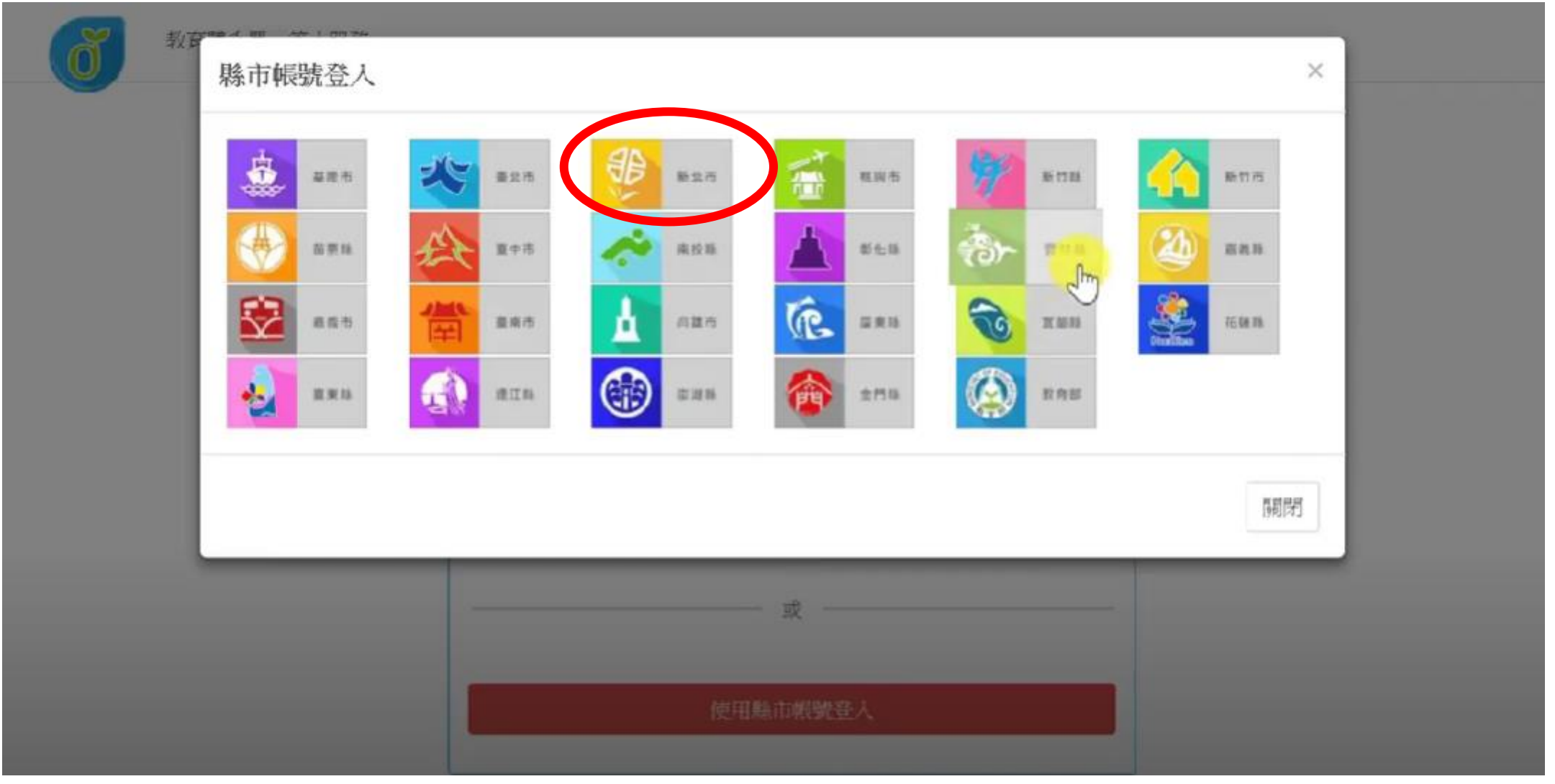

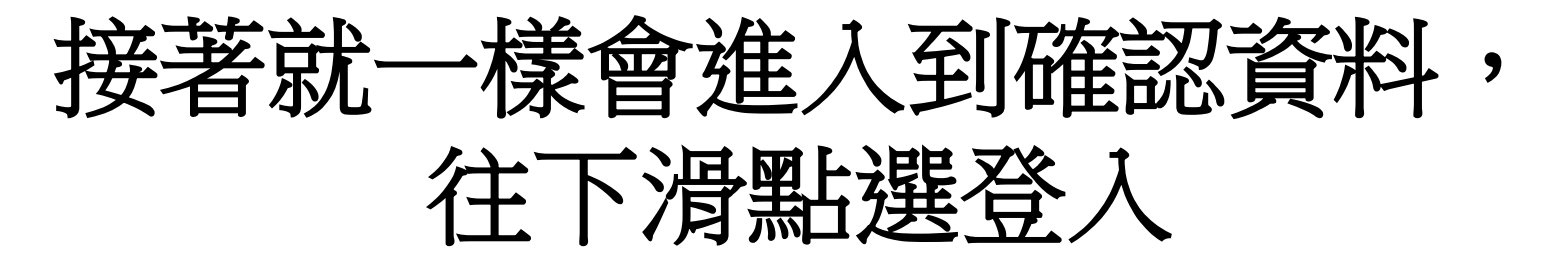

|                                                                                                    |                                        |                         | 登出 |
|----------------------------------------------------------------------------------------------------|----------------------------------------|-------------------------|----|
|                                                                                                    | 教育雲端帳號資料                               |                         | •  |
|                                                                                                    | 您好! 張詠喻(no1smalleyes)· 以下<br>您的資料後進行登入 | 為您的教育雲端帳號(OpenID)資料,請選擇 |    |
|                                                                                                    | 學校:市立漳和國中                              |                         |    |
|                                                                                                    | 學期:113學年度上學期                           |                         |    |
|                                                                                                    | 職稱: 🔵 教師                               |                         |    |
|                                                                                                    | 年班:9年2班科普閱漳課                           |                         |    |
|                                                                                                    | 9年1班科普閱漳課                              |                         |    |
|                                                                                                    | 8年 7班 理化課                              |                         |    |
| 教育部因材網                                                                                              |                                        | 教育雲端帳號(OpenID)          |    |
| <b>服務時間:</b> 週一至週五 8:00~12:00 ⋅ 13:30~17:30<br><b>客服電話:</b> 04-2218-1033(系統操作) ⋅ 04-2218-1110(帳號申請) |                                        |                         |    |

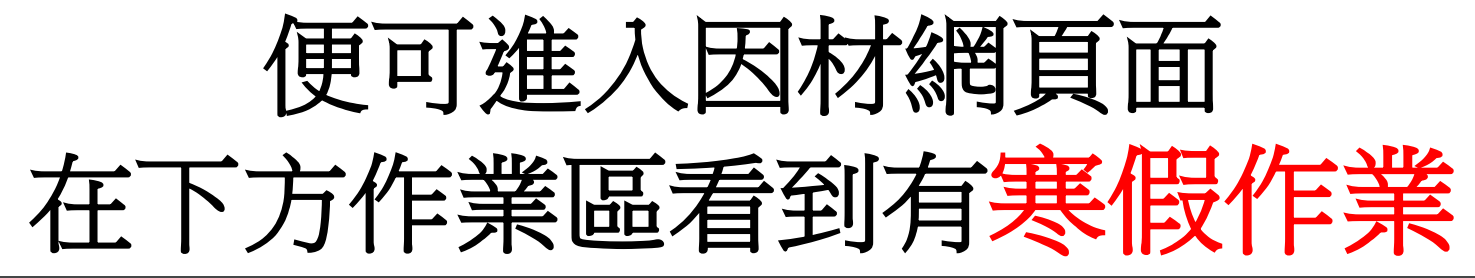

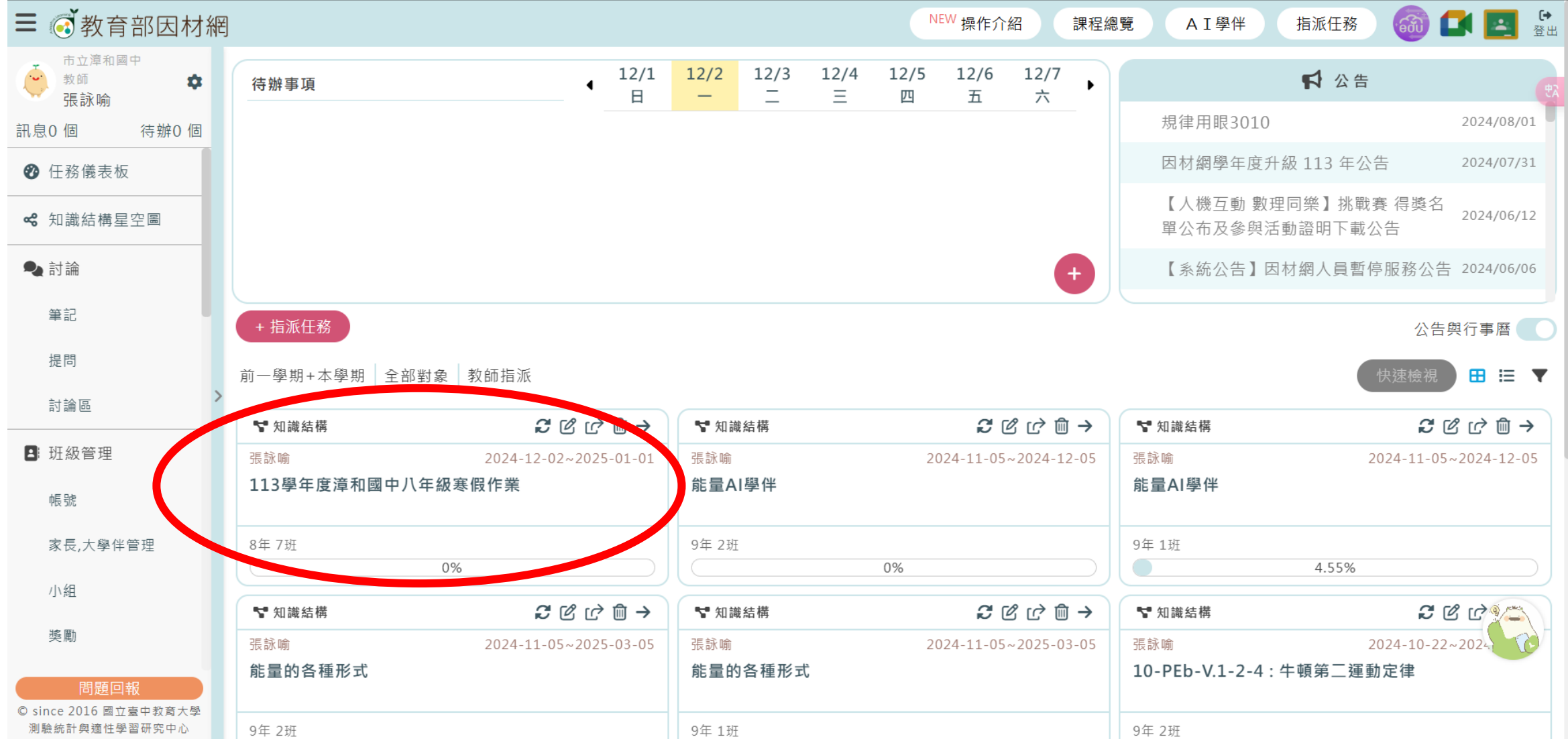

- 如果對於因材網及新北市帳號有相關問題, 請洽資訊組 余志鴻組長(分機264)
- 如果對於理化科寒假作業有相關問題, 請治理化科 張詠喻老師(705導師 分機270)